# ■Thunderbird 新規設定

※ソフトウェアのインストール等、一般的な設定に関してはソフトウェアのサポートページをご参照ください。 ※説明内の設定用紙につきましては、アカウント情報を記載している「登録完了のお知らせ」になります。

#### 1 Thunderbirdを起動します。

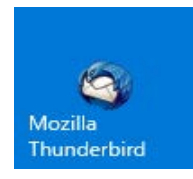

#### 2 画面右上のメニューを選択して、「新規作成」の横にある「>」をクリックします。 さらに「新しいメールアカウントを取得」をクリックします。

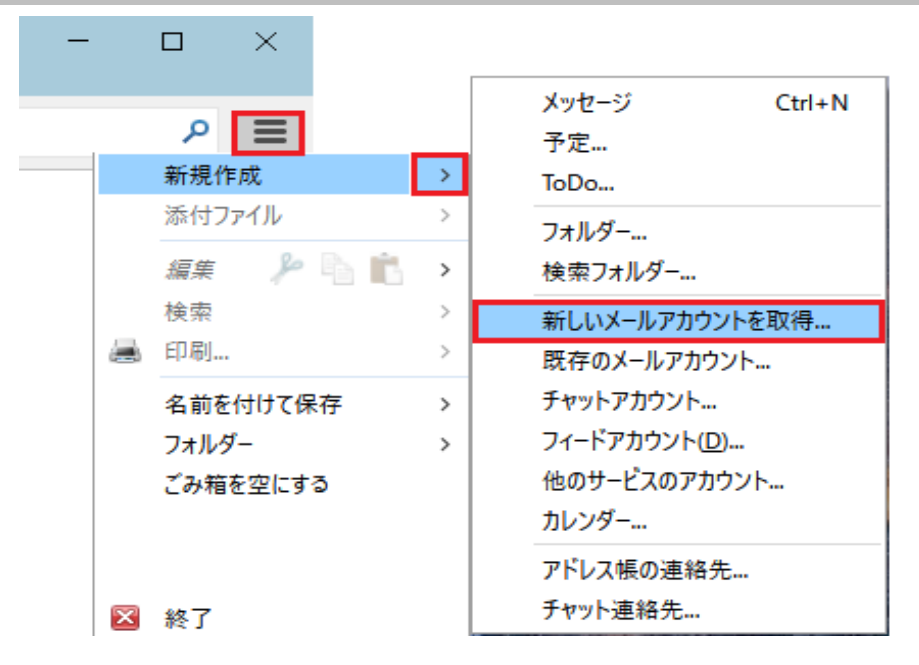

### 3 「メールアカウントを設定する」をクリックします。

| hunderbird のご利用ありがとうございます                                                                                              | × |
|----------------------------------------------------------------------------------------------------|---|
| 新しいメールアドレスを使いたい方                                                                                                    |   |
| 氏名またはニックネーム 検索                                                                                                    |   |
| いくつかのプロバイダとの提携により、Thunderbird が新しいメールアカウントを提供します。利用可能なメール<br>アドレスを検索するため、ご氏名または好きな言葉を上のテキストボックスに入力してください(半角英数字の<br>み)。 | , |
| ☑ <sup>●</sup> gandi.net                                                                                               |   |
| 検索語句は、利用可能なメールアドレスを見つける目的で Mozilla ( <u>プライバシーポリシー</u> ) とサードバーティの                                                     |   |
| メールプロバイダ gandi.net ( <u>プライバシーポリシー</u> , <u>サービス利用規約</u> ) に送信されます。<br>                                                |   |
| メールアカウントを設定するこのウィンドウを閉じて後で設定する                                                                                         |   |
|                                                                                                    |   |

## 4 設定用紙をご参照いただき、以下の内容を入力して「続ける」をクリックします。

| メールアカウント設定           |                 |                 | ×                 |
|----------------------|-----------------|-----------------|-------------------|
| あなたのお名前( <u>N</u> ): | 任意の名前           | 受信者に表示。         | される名前です。          |
| メールアドレス( <u>L</u> ): | メールアドレス         |                 |                   |
| パスワード( <u>P</u> ):   | パスワード           |                 |                   |
|                      | ✓ パスワードを記憶する(M) |                 |                   |
|                      |                 |                 |                   |
|                      |                 |                 |                   |
|                      |                 |                 |                   |
|                      |                 |                 |                   |
|                      |                 |                 |                   |
|                      |                 |                 |                   |
|                      |                 |                 |                   |
|                      | -               |                 |                   |
| 新しいアカウントを取           | 7得( <u>G</u> )  | 続ける( <u>C</u> ) | キャンセル( <u>A</u> ) |

| あなたのお名前    | 任意の名前を入力します。          |
|------------|-----------------------|
| メールアドレス    | 設定用紙の「メールアドレス」を入力します。 |
| パスワード      | 設定用紙の「パスワード」を入力します。   |
| パスワードを記憶する | チェックします。              |

# 5 設定用紙をご参照いただき、以下の内容を入力して「再テスト」をクリックします。

| メールアカウント設定           |                                |         |         |         |       | ×              |
|----------------------|--------------------------------|---------|---------|---------|-------|----------------|
| あなたのお名前( <u>N</u> ): | 任意の名前                          | 受信者に表示さ | される名前です | t.      |       |                |
| メールアドレス( <u>L</u> ): | メールアドレス                        |         |         |         |       |                |
| パスワード( <u>P</u> ):   | パスワード                          |         |         |         |       |                |
|                      | ✓ パスワードを記憶する(M)                |         |         |         |       |                |
|                      |                                |         |         |         |       |                |
|                      |                                |         |         |         |       |                |
|                      | サーバーのホスト名                      |         | ポート番号   | SSL     |       | 認証方式           |
| 受信サーバー: PC           | РЗ 〜 РОРЗサーバ                   |         | 110 🗸   | 接続の保護なし | , ~~  | 通常のパスワード認証 🛛 🗸 |
| 送信サーバー: SM           | TP SMTPサーバ                     | ~       | 587 ~   | 接続の保護なし | , ×   | 通常のパスワード認証 ~   |
| ユーザー名: 受信            | 言サーバー: メ <b>ールアドレス</b>         |         |         | 送信サーバー: |       | メールアドレス        |
|                      |                                |         |         |         |       |                |
| 新しいアカウントを耳           | 2得( <u>G)</u> 詳細設定( <u>A</u> ) |         |         | 再       | ት አኮጠ | 完了(D) キャンセル(A) |

受信サーバー

| サーバの種類   | 「POP3」を選択します。         |
|----------|-----------------------|
| サーバのホスト名 | 設定用紙の「POP3サーバ」を入力します。 |
| ポート番号    | 「110」を選択します。          |
| SSL      | 「接続の保護なし」を選択します。      |
| 認証方式     | 「通常のパスワード認証」を選択します。   |

送信サーバー

| サーバのホスト名 | 設定用紙の「SMTPサーバ」を入力します。 |
|----------|-----------------------|
| ポート番号    | 「587」を選択します。          |
| SSL      | 「接続の保護なし」を選択します。      |
| 認証方式     | 「通常のパスワード認証」を選択します。   |

ユーザー名

| 受信サーバー | 設定用紙の「メールアドレス」を入力します。 |
|--------|-----------------------|
| 送信サーバー | 設定用紙の「メールアドレス」を入力します。 |

### 6 「次のアカウント設定が、指定されたサーバーを調べることにより見つかりました。」の表示を確認後、 「完了」をクリックします。

| メールアカウント設定           |                |                     |           |        |         |        |                     | $\times$      |
|----------------------|----------------|---------------------|-----------|--------|---------|--------|---------------------|---------------|
| あなたのお名前( <u>N</u> ): | 任意の名           | 前                   | 受信者に表示さ   | れる名前です | •       |        |                     |               |
| メールアドレス( <u>L</u> ): | メールアド          | ス                   |           |        |         |        |                     |               |
| パスワード( <u>P</u> ):   | パスワード          |                     |           |        |         |        |                     |               |
|                      | 🗹 パスワ          | ードを記憶する( <u>M</u> ) |           |        |         |        |                     |               |
| 次のアカウント設定            | が、指定され         | ぃたサーバーを調べるこ         | とにより見つかりま | した。    |         |        |                     |               |
|                      |                | サーバーのホスト名           |           | ポート番号  | SSL     |        | 認証方式                |               |
| 受信サーバー: PC           | )P3 ~          | POP3サーバ             |           | 110 ~  | 接続の保護なし | $\sim$ | 通常のパスワード認証          | $\sim$        |
| 送信サーバー: SM           | ITP            | SMTPサーバ             | ~         | 587 ~  | 接続の保護なし | ~      | 通常のパスワード認証          | $\sim$        |
| ユーザー名: 受付            | 言サーバー:         | メールアドレス             |           |        | 送信サーバー: |        | メールアドレス             |               |
| 新しいアカウントを耳           | 取得( <u>G</u> ) | 詳細設定( <u>A</u> )    |           |        | 再元      | አኮመ    | 完了( <u>D)</u> キャンセル | /( <u>A</u> ) |

## 7 以上で設定は終了です。